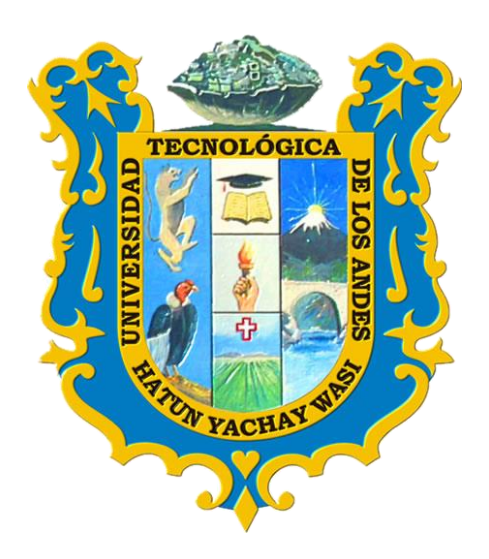

## MANUAL POSTULANTE ADMISIÓN 2024-2

## INSCRIPCIÓN DEL POSTULANTE

## 1. Acceso al sistema

Para acceder al sistema para la inscripción deberá ingresar al siguiente enlace:

<u>http://academic.utea.edu.pe/public/admision</u> donde podrá ingresar a la siguiente ventana y seleccionar a la sede o filial que postula para la admisión o CPU correspondiente.

| ٠ | 🕐 Erp University                                       | × 🕜 Erp University | x +                                                                        |                              |        |
|---|--------------------------------------------------------|--------------------|----------------------------------------------------------------------------|------------------------------|--------|
| ÷ | $\rightarrow$ G                                        | 🔿 👌 🗝 academic     | utea.edu.pe/public/admision                                                | 110% 🖒                       | ල දු ≡ |
| 6 |                                                        |                    |                                                                            |                              |        |
|   |                                                        |                    | Ficha de Incripcion                                                        |                              |        |
|   |                                                        |                    | GL_UNIVERSIDAD/                                                            | ATOS ESTUDIOS BÁS            |        |
|   |                                                        |                    | Por favor, elije la sede donde postulará                                   | atos no obligatorios (PASO I |        |
|   | Bienvenido al proceso de<br>Elije una fase<br>Cargando |                    | ABANCAY                                                                    |                              |        |
|   |                                                        |                    | cusco >                                                                    | ← Atrae Siguiente →          |        |
|   |                                                        |                    |                                                                            |                              |        |
|   |                                                        |                    | Elija la Sede Central o filiales de la UTEA<br>inscripción del postulante. | para la                      |        |

2. Para el proceso de admisión tenemos dos filiales Andahuaylas y Cusco y la Sede Central en Abancay y elija cualquiera de las opciones para su proceso de inscripción.

| 😝 🕐 Erp University X 🕜 Erp University                                           | × +                                                                                         |                                                                                          | ~                                                              |              |  |  |  |  |  |
|---------------------------------------------------------------------------------|---------------------------------------------------------------------------------------------|------------------------------------------------------------------------------------------|----------------------------------------------------------------|--------------|--|--|--|--|--|
| $\leftarrow$ $\rightarrow$ C $\bigcirc$ $\bigotimes$ $\approx$ academic.utea.ed | u.pe/public/admision                                                                        |                                                                                          | ☆                                                              | ල එ ≡        |  |  |  |  |  |
| ERP UNIVERSITY                                                                  |                                                                                             |                                                                                          |                                                                | C Actualizar |  |  |  |  |  |
| FICHA DE INCRIPCION                                                             |                                                                                             |                                                                                          |                                                                |              |  |  |  |  |  |
| BIENVENIDA           Información del Proceso de Admisión                        | DATOS DE INSCRIPCIÓN<br>Consulta disponibilidad de Carrera                                  | 3 DATOS DEL POSTULANTE<br>Datos Personales del Postulante                                | 4 DATOS ESTUDIOS BÁSICOS<br>Datos no obligatorios (PASO FINAL) |              |  |  |  |  |  |
| Elie una fase CPU 2024-2 ABANCAY di Semestre 20242  Sede ABANCAY  SELECCIONADO  | dmisión<br>CONCURSO DE<br>ADMISIÓN ORDINARIO<br>2024-2<br>al Semestre 20242<br>Sede ABANCAY | CONCURSO DE<br>ADMISIÓN<br>EXTRAORDINARIO<br>2024-2<br>al Semestre 20242<br>Sede ABANCAY | desea postular                                                 |              |  |  |  |  |  |
|                                                                                 |                                                                                             |                                                                                          |                                                                |              |  |  |  |  |  |
|                                                                                 |                                                                                             |                                                                                          | ← Atros Siguiente → 🗸 Guardar y Finali                         | zar 🗸        |  |  |  |  |  |

**3.** Completamos **datos de inscripción** del postulante con datos verídicos y reales para la inscripción y hacer clic en siguiente:

| •            | 📀 Erp University 🛛 🗙 🤇               | Erp University × +                                                    |                                                                    | ×                                                              |              |
|--------------|--------------------------------------|-----------------------------------------------------------------------|--------------------------------------------------------------------|----------------------------------------------------------------|--------------|
| $\leftarrow$ | → C O 8                              | academic.utea.edu.pe/public/admision                                  |                                                                    | ŝ                                                              | ල එ ≡        |
| 6            | ERP UNIVERSITY                       |                                                                       |                                                                    |                                                                | 🗯 Actualizar |
|              | FICHA DE INCRIPCION                  |                                                                       |                                                                    |                                                                |              |
|              | BIENVENIDA<br>Información del Proces | de Admisión 2 DATOS DE INSCRIPCIÓN<br>Consulta disponibilidad de Carr | era <b>DATOS DEL POSTULANTE</b><br>Datos Personales del Postulante | 4 DATOS ESTUDIOS BÁSICOS<br>Datos no obligatorios (PASO FINAL) |              |
|              | (*) Modalidad de<br>Admisión         | CENTRO PRE UNIVERSITARIO - CPU UTEA                                   |                                                                    |                                                                |              |
|              | (*) Escuela Profesional              | ESCUELA PROFESIONAL DE ENFERMERÍA                                     | · _>                                                               | Opción 1: Completam                                            | os los datos |
|              | (*) Modalidad de<br>Estudio          | PRESENCIAL                                                            |                                                                    |                                                                |              |
|              | (*) Turno                            | MAÑANA                                                                |                                                                    |                                                                |              |
|              |                                      | (*) Campos Obligatorios.                                              | <b>)</b>                                                           |                                                                |              |
|              |                                      |                                                                       |                                                                    |                                                                |              |
|              |                                      |                                                                       |                                                                    | ← Atras Siguiente → ✓ Guardar y Fin                            | alizar       |
| (            | Opción 2: Clic en                    | siguiente                                                             | <                                                                  |                                                                |              |

4. Completamos los datos del postulante

| See Serp University X Contract Serp University     | y × +                                                                                           | × - 0 - ×                                                    |  |  |  |  |  |  |  |
|----------------------------------------------------|-------------------------------------------------------------------------------------------------|--------------------------------------------------------------|--|--|--|--|--|--|--|
| $\leftrightarrow$ $\rightarrow$ C O $\&$ == academ | ic.utea.edu.pe/public/admision                                                                  | ය ල එ =                                                      |  |  |  |  |  |  |  |
|                                                    |                                                                                                 | <b>Opción 1:</b> Datos del postulante                        |  |  |  |  |  |  |  |
| BIENVENIDA<br>Información del Proceso de Admisión  | 2 DATOS DE INSCRIPCIÓN<br>Consulta disponibilidad de Carrera 3 Datos Personales del Postulante  | DATOS ESTUDIOS BÁSICOS<br>Datos no obligatorios (PASO FINAL) |  |  |  |  |  |  |  |
| j Datos Personales                                 |                                                                                                 |                                                              |  |  |  |  |  |  |  |
| (*) Apellido Paterno CCORIMAN                      | rA Apellido Materno: LOZANO                                                                     | 0                                                            |  |  |  |  |  |  |  |
| (*) Nombres: LUZ MARIA                             | (*) Fecha Nacimiento: 14-07-1                                                                   | 993                                                          |  |  |  |  |  |  |  |
| (*) Tipo de Documento: DOCUMENT                    | O NACIONAL DE IDENTIDAD                                                                         | 36                                                           |  |  |  |  |  |  |  |
| (*) Estado Civil: SOLTERO(A                        | ) - Sexo: O                                                                                     | Masculino Femerino                                           |  |  |  |  |  |  |  |
| Canales de comunicación                            |                                                                                                 |                                                              |  |  |  |  |  |  |  |
| (*) Celular: 935464212                             | E-mail: SOYLA                                                                                   | UNICA@GMAIL.COM válido                                       |  |  |  |  |  |  |  |
| Teléfono Fijo:                                     |                                                                                                 |                                                              |  |  |  |  |  |  |  |
|                                                    |                                                                                                 | $\bigvee$                                                    |  |  |  |  |  |  |  |
|                                                    | <b>Opción 2:</b> Completar los datos y seleccionar el sexo del postulante y se coloree de rojo. |                                                              |  |  |  |  |  |  |  |

5. Guardar y finalizar la inscripción del postulante.

|                                                                                              | ٠            | Erp University  | ×                                                                                                    | 🥐 Erp University                         | × +               |                |                                                             |                                |                 | - <b>D</b> - X |
|----------------------------------------------------------------------------------------------|--------------|-----------------|----------------------------------------------------------------------------------------------------|------------------------------------------|-------------------|----------------|-------------------------------------------------------------|--------------------------------|-----------------|----------------|
|                                                                                              | $\leftarrow$ | $\rightarrow$ C | 0 8                                                                                                    | academic.utea.ec                         | lu.pe/public/admi | sion           |                                                             |                                | ☆               | © £ ≡          |
|                                                                                              |              | ERP UNI         | VERSITY                                                                                                    |                                          |                   |                |                                                             |                                |                 | 😅 Actualizar   |
|                                                                                              |              |                 | A DE INCRIPCION           BIENVENIDA         2         DATOS DE INSCRIPCIÓN         3         DATOS DEL POSTULANTE         4         DATOS EST           Información del Proceso de Admisión         2         Consulta disponibilidad de Carrera         3         DATOS DEL POSTULANTE         4         Datos no obli |                                          |                   |                | DATOS ESTUDIOS BÁSICOS<br>Datos no obligatorios (PASO FINAL |                                |                 |                |
| Opción 1:<br>Completamos los<br>datos del postulante.                                        |              |                 | (*) País<br>Provincia<br>(*) Colegio                                                                                                    | PERU     ANDAHUAYLAS     OTROS NACIONALE | S                 | ▼<br>▼<br>▼    | Departamento:<br>Distrito:<br>(*) Año Egreso:               | APURIMAC<br>HUANCARAMA<br>2013 |                 |                |
| Acepta y concer la de los datos personales<br>Paso 2: Aceptamos las políticas de seguridad y |              |                 |                                                                                                    |                                          |                   | ar y Finalizar |                                                             |                                |                 |                |
|                                                                                              | Ia           | este se n       | narque d                                                                                                    | le color ro                              | jo.               |                |                                                             | Opcion                         | s: Guardar y fi | nalizar        |

Haciendo clic podemos **GUARDAR** e inscribir al postulante en cualquiera de las modalidades de admisión.

| 😆 😪 Erp University                              | X REP University X +                                                                                                    | ~  | _ D _X |
|-------------------------------------------------|----------------------------------------------------------------------------------------------------|----|--------|
| $\leftarrow \rightarrow $ G                     | ○ & ē <sup>2</sup> academic.utea.edu.pe/public/admision                                                                                                    | \$ | ල එ ≡  |
| 🛛 🚱 ERP UNIVERS                                 | тү                                                                                                    |    |        |
| RESUMEN DE LOS DA<br>DATOS DE IN<br>DATOS DEL F | SCRIPCIÓN Semestre 2024 Fase A Sede ABAY Modalidad de Admisión CEN Escuela Profesional ESCI Modalidad PREI Se guardaron los datos correctamente CostuLante Cok Nombre Completo CCORIMANYA LOZANO LUZ MARIA |    |        |
|                                                 | Documento DOCUMENTO NACIONAL DE IDENTIDAD - 73509636<br>Estadas Chill SOLITERO(A)<br>Fecha Nacimiento 14-07-1993<br>Sexo FEMENNO<br>Celular 958-46212<br>Email SOYLAUNICA@GMAL.COM                         |    |        |
| LUGAR DE R                                      | ESIDENCIA / NACIMIENTO                                                                                                    |    |        |

Luego hacer clic en volver al menú principal y verificar en el sistema ERP UNIVERSITY, la inscripción del postulante y validar su inscripción para el proceso de examen de admisión o CPU Utea.